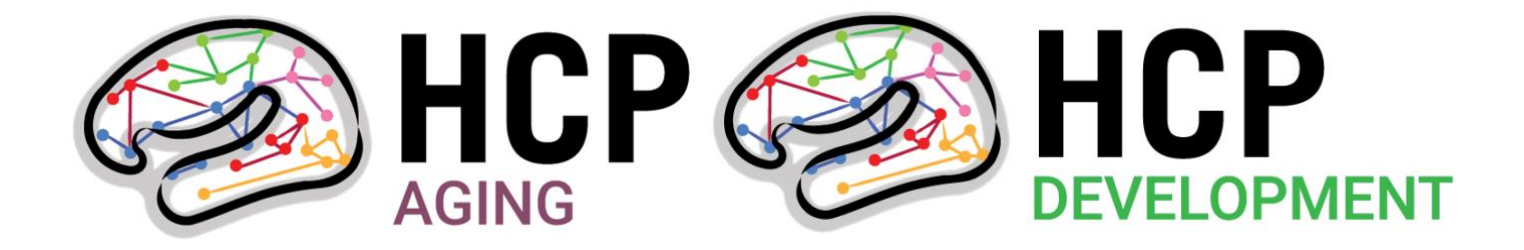

# Lifespan HCP 2.0 Release Data Access & Download Instructions

26 February 2021 updated June 2022

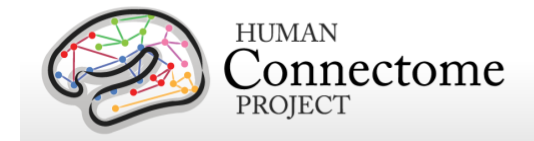

# Table of Contents

| CCF Data Access                          |
|------------------------------------------|
| Requesting Access to NDA                 |
| Access Eligibility4                      |
| Applying for access to CCF data4         |
| Applying for access as a Group6          |
| Selecting Data for Download7             |
| OPTION ONE7                              |
| OPTION TWO8                              |
| Filtering by Subjects11                  |
| Downloading with Java Download Manager12 |
| Download Speed13                         |
| Download Threshold14                     |
| Downloading via the Command Line14       |
| Cloud Options                            |

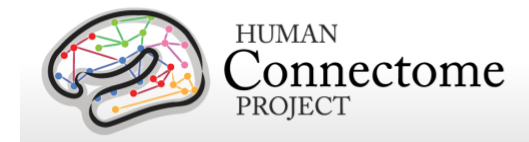

### CCF Data Access

Lifespan HCP (Aging & Development) and Connectomes Related to Human Disease (CRHD) projects data managed and processed by the Connectome Coordination Facility (CCF) are being released through the <u>NIMH Data Archive</u> (NDA), a data repository funded by the National Institutes of Health (NIH).

HCP-Aging, HCP-Development, and CRHD imaging and behavioral data are <u>currently only</u> being shared through NDA.

For users familiar with accessing data from HCP-Young Adult from ConnectomeDB or other sources under the HCP Open Access Data Use Terms, the terms for data use for data shared via NDA are more restrictive (see details in the NDA Data Use Certification agreement you sign in <u>Applying for access to</u> <u>CCF data</u>).

Access to the NDA involves meeting eligibility requirements (some of which are based on your institution's status with NIH), an application process to obtain and annual

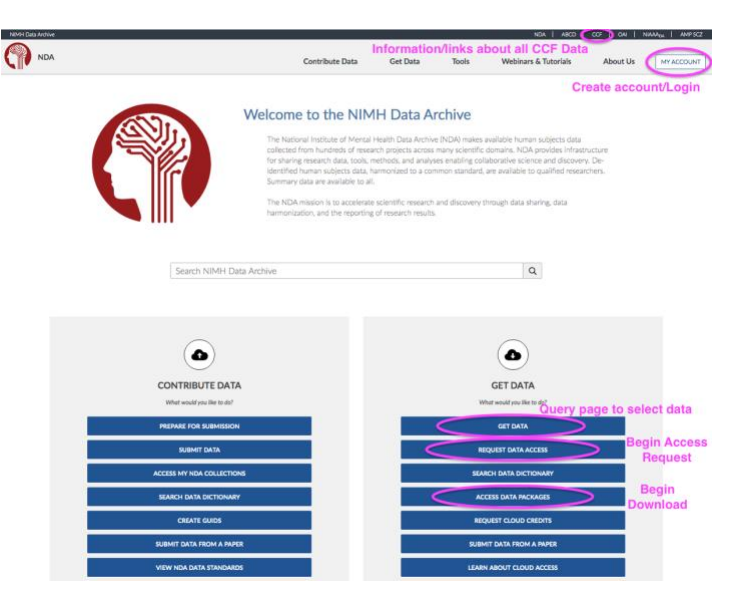

renewal process to maintain access to the data, and you must have institutional sponsorship for your application to be approved.

NDA access for CCF data is being granted by the same NIH permissions committee as for the Adolescent Brain Cognitive Development Study (ABCD) data. <u>Thus, if you already have active NDA access for ABCD data, you also</u> <u>have access to CCF data and vice versa.</u>

**If you need help at any step, please do not hesitate to contact the <u>NDA helpdesk</u>. They usually respond within a day on weekdays and often are the only source for information that is difficult to find on the NDA site. Contacting NDA has the added benefit of giving them valuable feedback that can motivate improvements to their process and tools. The more NDA hears from the community about access or download issues, the better for all users.** 

We also recommend that you join the HCP-Users Google group where users may ask HCP domain experts and other users about the data and where to find more information. Once you have joined (posts from nonmembers are moderated to control spam), post questions to <u>hcp-users@humanconnectome.org</u>.

# Requesting Access to NDA

Gaining approval for a new request for NDA access is a multistep process that may take some time, possibly a few weeks, to gather the necessary information and signatures, especially if you are at an institution that must establish the eligibility requirements (below). Obtaining data access is more arduous for users than we would like, but our grants have required us to share data through the NDA under this policy.

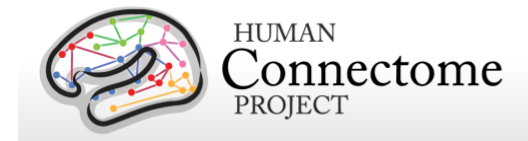

If you need help at any step, please do not hesitate to contact the <u>NDA helpdesk</u>. As noted above, the helpdesk is very responsive and can help you find information more efficiently.

#### Access Eligibility

There are three criteria you must meet to be eligible to request NDA access:

- 1. You must have a research-related need to access the data.
- 2. You must be associated with an NIH-recognized research institution, defined as an institution registered in the NIH electronic research administration system (eRA Commons), and have the approval of an authorized signatory official of that institution.
- 3. Your institution must have an active Federalwide Assurance (FWA).

If you do not know whether or not you meet these, you might need to ask your departmental grants specialist or institutional grants contracts office to determine if you have an active FWA, an institutional eRA Commons account, and to identify the most appropriate signing official at your institution. If your institution is lacking any of these, the following sites have some more info from NDA and the NIH about:

- Who is usually considered an Authorized Institutional signatory official: <u>https://nda.nih.gov/about/faq.html#ds.3</u>
- How an institution (legal signatory official) can apply for an eraCommons account: <a href="https://era.nih.gov/erahelp/commons/#cshid=79">https://era.nih.gov/erahelp/commons/#cshid=79</a>.
- Applying for institutional Federalwide Assurance: <u>https://ohrp.cit.nih.gov/efile/FwaStart.aspx</u>
- Searching for your institution's FWA status (use advanced options to search by country or state): <u>https://ohrp.cit.nih.gov/search/fwasearch.aspx?styp=bsc</u>

#### Applying for access to CCF data

Steps for getting access:

- 1. <u>Create an NDA account</u> for yourself.
- 2. Login to your account and navigate to your Data Permissions dashboard.
- 3. Complete a Draft Data Use Certification (DUC), optionally including other researchers at your institutions who need access to CCF/ABCD data in your DUC.
- 4. Have your authorized signing official sign your DUC.
- 5. Upload your signed DUC and submit to the Permissions group for approval (may take up to 2 weeks).

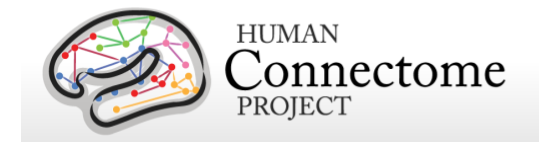

Once you have completed steps 1 & 2, on your <u>Data Permissions dashboard</u>, in the Actions column in the ABCD/CCF Permissions group row, select "Request Access".

#### **NDA Permission Groups**

All NDA Broad Use and Open Access Permission Groups are listed in the table below. Select the Action button to review instructions or initiate a request to access the data in an NDA Permission Group.

| Permission Group 0                                                                                 | Description 0                                                                                                    | Requires<br>Institutional<br>Approval 0 | Status 0                    | Actions                   |
|----------------------------------------------------------------------------------------------------|----------------------------------------------------------------------------------------------------|-----------------------------------------|-----------------------------|---------------------------|
| NIMH Data Archive                                                                                  | Phenotypic, imaging and genomic data as well as supporting documentation for NIH funded grants. Data<br>Access Requests will be reviewed by the NDA Data Access Committee.                                                                                                    | ~                                       |                             | Actions -                 |
| Osteoarthritis Initiative                                                                          | The National Institute of Arthritis and Musculoskeletal and Skin Diseases Osteoarthritis Initiative. Data<br>Access Requests do not require Institutional sponsorship and will be approved immediately upon<br>submission of a completed request.                                                                                                    |                                         |                             | Actions •<br>Instructions |
| Adolescent Brain<br>Cognitive Development<br>(ABCD) / Connectome<br>Coordination Facility<br>(CCF) | ABCD is a data repository that houses all data generated by the Adolescent Brain Cognitive Development<br>(ABCD) Study. CCF is a data repository that houses all data generated by the Human Connectome<br>Projects. Data Access Requests to ABCD/CCF will be reviewed by the ABCD Data Access Committee.<br>Approved users will have access to both the ABCD and CCF data repositories. | ~                                       | Access expires in 351 days. | Request Access            |

This will open a dialog with instructions and fields to create a draft Data Use Certification (DUC). You can complete this for just yourself, but we recommend applying with a group of any number of people at your institution who want to access the data (see <u>Applying for Access as a Group</u> below).

To complete the draft DUC you will need:

- A title and brief description of the proposed research project. In 3-4 sentences you should cover your overall research question(s) and how the data you are interested in will be used. This can be modified later in the draft DUC PDF.
- To identify an authorized signing official at your institution (usually someone who signs grants contracts). Contact the NDA helpdesk if the signing official you want to add is not already listed as an option to select.
- A list of the NDA accounts of any other data users that will be included on your DUC application.

Click "Generate Data Use Certification" to save a copy of your draft DUC locally. Then click "Save" to save it to your account as an Active access request.

Open the draft DUC PDF and make any necessary edits to the Research Data Use Statement.

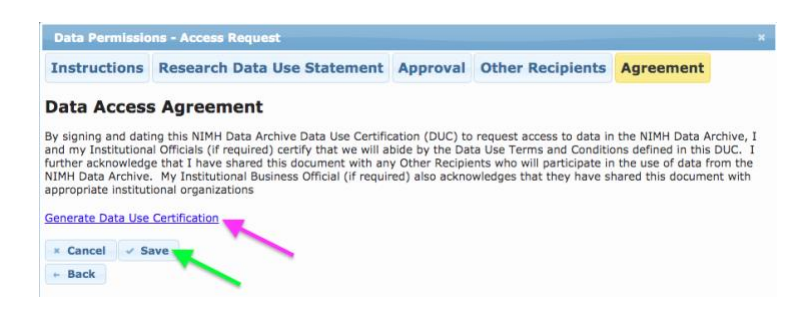

Sign the document, save and send it to the authorized signing official you selected for their signature.

When you have the signed DUC, go back to your <u>Data Permissions dashboard</u> and in the Actions column in your Active Request, click "Upload". Choose your signed DUC file and submit.

| Active I              | Requests                  |                                     |                                             |                                      |                                    |                             |           |
|-----------------------|---------------------------|-------------------------------------|---------------------------------------------|--------------------------------------|------------------------------------|-----------------------------|-----------|
| Monitor stat          | us of current requests fo | or NDA data access.                 |                                             |                                      |                                    |                             |           |
| ID O                  | Type 0 0                  | Permissions 0 0                     | Signing Official 0 0                        | Request Status 0 0                   | Approval Status 0 0                | Created Date 0 0            | Actions 0 |
| 7660                  | Data Access               | NIMH Data Archive                   | Elizabeth Colletta<br>(ecolletta@wustl.edu) | Waiting on Agreement Upload          | Processing                         | Feb 13, 2021                | Actions - |
| NDA Permission Groups |                           |                                     |                                             |                                      |                                    | Upload<br>View              |           |
| All NDA Broa          | ad Use and Open Access    | Permission Groups are listed in the | ne table below. Select the Action I         | button to review instructions or ini | tiate a request to access the data | in an NDA Permission Group. | beeter    |

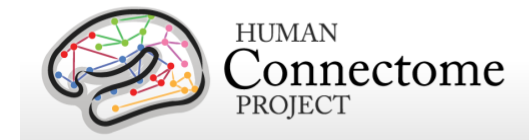

Once submitted, it can take up to 10 business days to process your request for access. Once approved, access is valid for one full year from approval.

To maintain access, a renewal request should be submitted through the same process as above within 60 days of your access expiration (the UI doesn't allow you to apply earlier). In your renewal request, submit progress on research related to data access as part of your Research Data Use Statement and any resulting publications, etc. in item 4. Access will be valid one year from Renewal approval date (not one year from original expiration date).

#### Applying for access as a Group

According to the NDA Data Use Certification (DUC) terms you are required to sign (a legal contract) to obtain data access, <u>users may only share data obtained from NDA with those covered under the same specific DUC agreement</u> created when you apply for access. Thus, the NDA expressly prohibits users from sharing data between individuals or groups, even within an institution, unless groups organize under the same DUC. We understand this data sharing policy is restrictive and unfortunate for users, especially compared to our data use terms for HCP-Young Adult. Our grants have required us to share data through the NDA under this policy.

NDA does allow for any number of investigators at a single institution to apply for access under the same DUC agreement. Therefore, to allow for data sharing within your institutional neuroimaging community and to save repeated annual effort to gather institutional requirements and get necessary signatures, we recommend that groups organize potential users of CCF and ABCD data at their institution to apply for access with a single joint DUC. If organizing your whole institutional neuroimaging community is not feasible, we advise at least including everyone in your lab/neuroimaging group in one DUC access request.

Requirements for a group access DUC:

- Everyone you intend to include in the DUC must have an NDA account.
- You must have a list of all NDA usernames of everyone you intend to include and select them in the Request Access DUC creation process detailed above.
- You should ask all included users how they anticipate using the data (or have used the data, for renewals) and include that in your Research Data Use Statement.

<u>Note</u>: Collaborators at other institutions must meet eligibility requirements through their home institution and apply for NDA access <u>independently</u> by submitting a separate DUC signed by their institutional official.

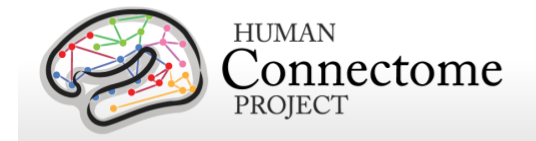

# Selecting Data for Download

To obtain data from the Lifespan 2.0 Release, go to the <u>HCP Aging &</u> <u>Development Featured Datasets query</u> <u>page</u>. You can also get to this page by selecting "**Get Data**" from the NDA home page, then selecting "Human Connectome Projects > HCP Aging and Development" at the top left of the query page.

On the <u>HCP Aging & Development</u> <u>Featured Datasets query page</u>, the user

has two options for accessing the HCP-Aging and HCP-Development data.

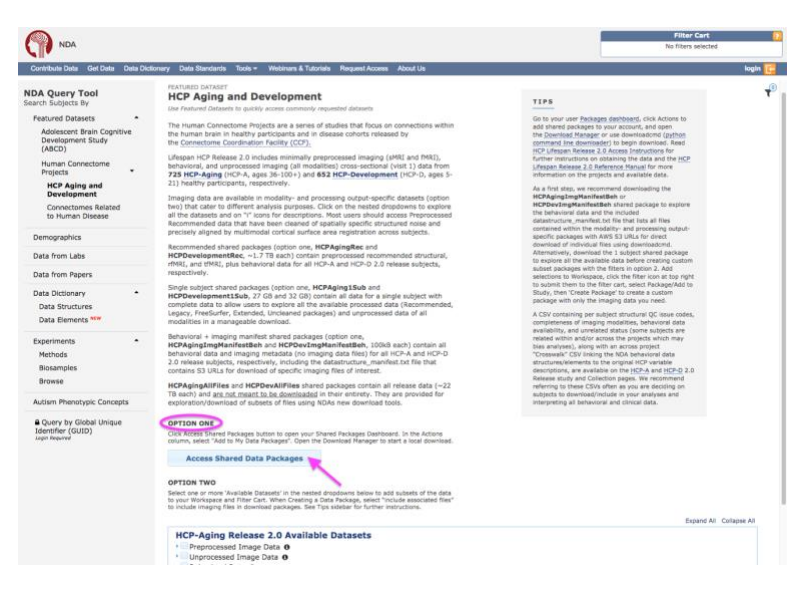

#### OPTION ONE

**OPTION ONE** accesses 8 premade, Lifespan 2.0 Release shared data packages that we recommend as a starting point for download for many users. These are described on the page and in the table below.

| Shared Package         | Size    | Contents                                                                                                    |
|------------------------|---------|----------------------------------------------------------------------------------------------------|
| HCPAgingRec            | 1.7 TB  | preprocessed recommended structural, rfMRI, and tfMRI, plus behavioral data for 725 HCP-A subjects                                                                                                    |
|                        |         | precisely aligned by multimodal cortical surface area registration across subjects and cleaned of spatially specific structured noise                                                                                |
|                        |         | fMRI time series in CIFTI format only                                                                                                    |
|                        |         | recommended starting point for most fMRI-based analyses                                                                                                    |
| HCPDevelopmentRec      | 1.6 TB  | preprocessed recommended structural, rfMRI, and tfMRI, plus behavioral data for 652 HCP-D subjects                                                                                                    |
|                        |         | precisely aligned by multimodal cortical surface area registration across subjects and cleaned of spatially specific structured noise                                                                                |
|                        |         | fMRI time series in CIFTI format only                                                                                                    |
|                        |         | recommended starting point for most fMRI-based analyses                                                                                                    |
| HCPAging1Sub           | 27 GB   | all data for a single HCP-A subject with complete data                                                                                                    |
|                        |         | allows exploration of all processed data subsets (Recommended, Legacy, FreeSurfer, Extended, Uncleaned packages) and<br>unprocessed data for all modalities                                                          |
| HCPDevelopment1Sub     | 32 GB   | all data for a single HCP-D subject with complete data                                                                                                    |
|                        |         | allows exploration of all processed data subsets (Recommended, Legacy, FreeSurfer, Extended, Uncleaned packages) and<br>unprocessed data for all modalities                                                          |
| HCPAgingImgManifestBeh | 102 kB  | behavioral data, plus preprocessed and unprocessed imaging metadata (no imaging data files) for 725 HCP-A subjects                                                                                                   |
|                        |         | includes datastructure_manifest.txt file containing AWS S3 URLs for all released data files useful for command line<br>downloading of specific files of interest (see <u>Downloading via the Command Line</u> below) |
| HCPDevImgManifestBeh   | 102 kB  | behavioral data, plus preprocessed and unprocessed imaging metadata (no imaging data files) for 652 HCP-D subjects                                                                                                   |
|                        |         | includes datastructure_manifest.txt file containing AWS S3 URLs for all released data files useful for command line<br>downloading of specific files of interest (see <u>Downloading via the Command Line</u> below) |
| HCPAgingAllFiles       | 22.8 TB | all 2.0 Release data for all 725 HCP-A subjects (unprocessed and preprocessed imaging data + behavioral data)                                                                                                    |
|                        |         | DO NOT DOWNLOAD in its entirety                                                                                                    |
|                        |         | for exploration/download of subsets of files using NDAs new download tools                                                                                                    |
| HCPDevAllFiles         | 22.8 TB | all 2.0 Release data for all 652 HCP-D subjects (unprocessed and preprocessed imaging data + behavioral data)                                                                                                    |
|                        |         | DO NOT DOWNLOAD in its entirety                                                                                                    |
|                        |         | for exploration/download of subsets of files using NDAs new download tools                                                                                                    |
|                        |         |                                                                                                    |

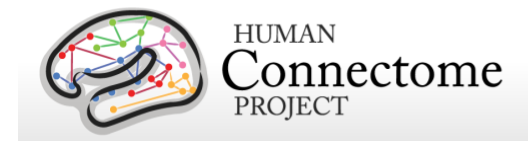

Click on the "Access Shared Data Packages" button.

On the Data Packages page, in the Actions column in the row of the package you are interested in, select "Add to My Data Packages" (pink arrow). It will take some time (seconds to several minutes depending on size) to add the package to your account and there should be a notification at the top of the page when it is complete.

| book and displacing and associated miDARs. There are the data package type available, and you can steel from the draw down mem. IY DAB Rockage, Shored     Work and the second of the second of t                                                               |                                                            |                                                                                                    |                                                                                                    |                                                                       |                                                                                         |                                               |                                    |                          |                                                                                                    |                                                                            |
|----------------------------------------------------------------------------------------------------|------------------------------------------------------------|----------------------------------------------------------------------------------------------------|----------------------------------------------------------------------------------------------------|-----------------------------------------------------------------------|-----------------------------------------------------------------------------------------|-----------------------------------------------|------------------------------------|--------------------------|----------------------------------------------------------------------------------------------------|----------------------------------------------------------------------------|
| AM B is dockard Oracle database has a cory of a data package. You can create a mIRUAM from a data package by setting the Create mIRUAM option from the<br>mirus. You in yet alrowed a mIRUAM, we mainly data package. You can create a mIRUAM from a database package by setting individual<br>a fackage. Lish foreigness they are low creating on the Package. In the database that are valuate to be dated to you fitse fractage. If we have the mirute and the foreigness that are valuate to be dated to you fitse fractage. If we have the mirute and the foreigness that are valuate to be dated to you fitse fractage. If we have the mirute and the foreigness that are valuate to be dated to you fitse fractage, end you may else create a<br>fit mirute and package. If we have the control of mirute and the out and an individual.<br>The fractage is and package that you have creater and the date is an else out and date out and the date foreigness that are been date and the date and the d                                                  | ited bei<br>ita Paci                                       | low are data packages ar<br>lages, or a combination o                                                                               | id associated miNDARs<br>f both, All Data Packag                                                                                                    | . There ar<br>es.                                                     | e two data paci                                                                         | age types available, a                        | ind you can sele                   | ct from the drop-down    | menu: Ny Da                                                                                                    | ta Packages, Shared                                                        |
| a Rockage: A combinition of your existing Data Phologes, and Shared Data Phologes that are existing to backed by your Data Phologes. How you was compared by the phologeneous of the phologeneous of the pholo                                                          | miNDAI<br>tions m                                          | R is a cloud-based Oracle<br>renu. You may also recrea                                                                              | database that contains<br>ste a mINDAR, view con                                                                                                    | a copy of<br>nection de                                               | a data package.<br>stalls, or reset a                                                   | You can create a mill<br>password from the sa | DAR from a data<br>me menu, for an | existing miNDAR.         | he Create miN                                                                                                    | DAR option from the                                                        |
| te Reckegen Unda Pricingen Mar under er ander er andere fan son scrutzt. There on the socialized ad outvaleader unity the Downleed Menager, and your may elso create a<br>Minimum Social Socialization (Static New Socialization France data) methods.<br>18 Mar Metadager Instruget (datasets created by NCM or enterther users have permitterin to add to your exclude. Adding is Sheheed Data Pricago create and<br>a cataload description of each Shereed Data Pricago create and adding adding to the social screage and<br>a cataload description of each Shereed Data Pricago create and<br>Shale New Social Creation (Static Shereed Data Pricago) Create and Shereed Data Pricago create and<br>a cataload description of each Shereed Data Pricago create and<br>Shale New Social Creation (Static Shereed Data Pricago) Create and<br>Shale New Social Create and<br>10 "Kongentian Create and Shereed Data Pricago Create and<br>11 "Kongentian Creation (Static Shereed Data Pricago) Create and<br>12 "Kongentian Creation (Static Shereed Data Pricago) Create and<br>13 "Kongentian Create and<br>14 "Kongentian Create and<br>14 "Kongentian Create and<br>15 "Kongentian Create and<br>16 "Kongentian Create and<br>16 "Kongentian Create and<br>17 "Kongentian Create and<br>18 "Kongentian Create and<br>18 "Kongentian Create and<br>18 "Kongentian Create and<br>18 "Kongentian Create and<br>18 "Kongent    | l Data                                                     | Packages: A combinatio                                                                                                    | n of your existing Data                                                                                                    | Packages,                                                             | and Shared Dal                                                                          | ta Packages that are a                        | valiable to be ad                  | ded to your Data Packa   | ges.                                                                                                    |                                                                            |
| Nin mbas data package uning Machine droption. Click the Help buttom fir more data in mNDDABL.<br>Deta Packages, Including dreases criterity for Nar uniter user Marine and Structure. Adding a Shareb data Package neetes a new data<br>of the annual description data. Shareb data package added to Hp Data Packages from a Shareb Data Package, never ever the data package added to Hp Data Packages.<br>C Data Packages in the structure data annual special package added to Hp Data Packages from a Shareb Data Package.<br>C Data Packages in the structure data annual special package added to Hp Data Packages from a Shareb Data Package. The structure Herman Shareb Data Package in the structure data package added to Hp Data Packages from a Shareb Data Package in the structure data package added to Hp Data Packages from a Shareb Data Package in the structure data package added to Hp Data Packages from a Shareb Data Package in the structure data package added to Hp Data Packages from a Shareb Data Package in the structure data package added to Hp Data Packages from a Shareb Data Package in the structure data package added to Hp Data Packages in the structure data package added to Hp Data Packages in the structure data package added to Hp Data Packages in the structure data package added to Hp Data Packages in the structure data package added to Hp Data Packages in the structure data package added to Hp Data Package in the structure data package added to Hp Data Package in the structure data package added to Hp Data Package in the structure data package added to Hp Data Package in the structure data package in the structure data package added to Hp Data Package in the structure data package in the structure data package in the structure data package in the structure data package in the structure data package in the structure data package in the structure data package in the structure data package in the structure data package in the structure data package in the structure data package in the structure data package in the structure data pa                                                  | Data                                                       | Packages: Data Packag                                                                                                    | es that you have creat                                                                                                    | ed or adde                                                            | d to account. Th                                                                        | hese can be explored                          | and downloaded                     | using the Download Ma    | mager, and yo                                                                                                    | u may also create a                                                        |
| D Mar Peckages Inscarger (datager create a YNAD or wether very har yes here permains the ald to your actourt. Adding is Sheeke Disk Rakage meters are data<br>a databate description of each Sheeke Disk Rakage meters are data<br>a databate description of each Sheeke Disk Rakage meters are data<br>a databate description of each Sheeke Disk Rakage meters are data<br>a databate description of each Sheeke Disk Rakage meters are data<br>a databate description of each Sheeke Disk Rakage meters are databate<br>a databate description of each Sheeke Disk Rakage meters are databate<br>a databate description of each Sheeke Disk Rakage databate<br>a databate description of each Sheeke Disk Rakage databate<br>a databate description of each Sheeke Disk Rakage databate<br>a databate description of each Sheeke Disk Rakage databate<br>a databate description of each Sheeke Disk Rakage databate<br>a databate description of each Sheeke Disk Rakage databate<br>a databate databate databate<br>a databate databate data | DAR 1                                                      | rom these data packages                                                                                                    | using the Actions drop                                                                                                    | down. Clic                                                            | k the Help butto                                                                        | in for more detail on n                       | niNDARs.                           |                          |                                                                                                    |                                                                            |
| ter for same sine size of 2 Dar Reduce.                                                                                                    | ared t                                                     | Data Packages: Package                                                                                                    | d datasets created by                                                                                                    | NDA or an                                                             | other user that                                                                         | you have permission t                         | o add to your ac                   | count. Adding a Shared   | Data Package                                                                                                    | r creates a new data                                                       |
| a dealled description of exch Shared Data Recoupt, or each data gackage added to My Data Recoupts from a Shared Data Recoupt over the data gackage name.           C Data Recoupt         A Devention         A Devention           1 Recomposition         Status         Status         Status         MiRDAR Last         miRDAR         MiRDAR Created         Acclean           1 Recomposition         Annu Lastin Million         Status         Status         miRDAR Last         miRDAR Created         Neuroit         Acclean           1 Recomposition         Mamma Lastin Million         Status         Status         MiRDAR Created         Neuroit         Acclean           1 Recomposition         Mamma Lastin Million         Status         Status         Neuroit         Acclean           2 Recomposition         Mamma Lastin Million         Status         Neuroit         Neuroit         Acclean           2 Recomposition         Mamma Lastin Million         Status         Status         Neuroit         Neuroit           2 Recomposition         Mamma Lastin Million         Status         Neuroit         Neuroit         Neuroit           2 Recomposition         Mamma Lastin Million         Status         Neuroit         Neuroit         Neuroit           2 Recomposition         Mamma Lastin Million         Status         Status         <                                                                                                    | . Koge                                                     | of the same name under i                                                                                                    | ny Data Packages.                                                                                                    |                                                                       |                                                                                         |                                               |                                    |                          |                                                                                                    |                                                                            |
| A Deckage         A Deckage         A Deckage <t< th=""><th>see a</th><th>perailed description or ear</th><th>in shared Data Packag</th><th>e, or each</th><th>daca package at</th><th>sded to My Data Packa</th><th>iges from a shan</th><th>ed Data Package, nover</th><th>over the data</th><th>package name.</th></t<>                                                                                                    | see a                                                      | perailed description or ear                                                                                                    | in shared Data Packag                                                                                                    | e, or each                                                            | daca package at                                                                         | sded to My Data Packa                         | iges from a shan                   | ed Data Package, nover   | over the data                                                                                                    | package name.                                                              |
| Value of Unit Version         Status         Size         Created<br>Display         miNDAR Last<br>Message         miNDAR Last<br>Message         miNDAR Last<br>Message         miNDAR Created<br>Display           10         KrOnversion methods         Days         10         GUID/021         Figure         Actions           0         Grophysics         Nation and to My         210         GUID/021         Figure         Actions           0         Grophysics         Nation and to My         270         GUID/021         Figure         Figure         Actions           41         Grophysics         Nation and to My         560         GUID/021         Figure         Figure         Actions         Intermark           61         Grophysics         Nation and to My         560         GUID/021         Figure         Figure         Actions         Intermark           61         Grophysics         Nations         360         GUID/021         Figure         Figure         Actions         Intermark           62         Grophysics         Status         380         GUID/021         Figure         Figure         Actions         Intermark           63         Hordpoint         Status         Status         GUID/0212         Figure         Figure<                                                                                                    |                                                            |                                                                                                    |                                                                                                    |                                                                       |                                                                                         |                                               |                                    |                          |                                                                                                    |                                                                            |
| Image: Image:                                                                                  | hazad                                                      | Cata Basisaga                                                                                                    |                                                                                                    |                                                                       |                                                                                         |                                               |                                    |                          | & Downl                                                                                                    | oad Manager                                                                |
| Mode         State         State <ths< th=""><th>nared</th><th>Data Package: -</th><th></th><th></th><th></th><th></th><th></th><th></th><th>&amp; Downi</th><th>oad Manager</th></ths<>                                                                                                    | nared                                                      | Data Package: -                                                                                                    |                                                                                                    |                                                                       |                                                                                         |                                               |                                    |                          | & Downi                                                                                                    | oad Manager                                                                |
| Incohenetista         Narry and the W         27.00         Q0200203         Annue to the Markowski and the W         27.00         Q0200203         Annue to the Markowski and the W         Annue to the Markowski and the W         Annue to the Markowski and the W         Annue to the Markowski and the W         Annue to the Markowski and the W         Annue to the Markowski and the W         Annue to the Markowski and the Markowski and the Mark                                                                                                    | ared<br>D 0                                                | Data Package: -<br>Name 3                                                                                                    | Status 0                                                                                                    | Size                                                                  | Created<br>Date 0                                                                       | miNDAR Last<br>Message 0                      | miNDAR<br>Status                   | mINDAR Created<br>Date   | ≜ Downi<br>Type ±                                                                                                    | oad Manager<br>Actions                                                     |
| 4/         CPC/sequence/Mice         Name         Lines         Lines <thline< th="">         Lines</thline<>                                                                                                    | ared<br>0 0<br>83341                                       | Name 1<br>HCPDevelopment15u0                                                                                                    | Status ©<br>Ready to add to My<br>Data Packages                                                                                                    | Size<br>0<br>31 G9                                                    | Created<br>Date 0<br>02/06/2021                                                         | miNDAR Last<br>Message 0                      | miNDAR<br>Status                   | mINDAR Created<br>Date   | Downie     Type :     Sharod     Packages                                                                                                    | Actions                                                                    |
| Bit Chockey/Burkinstan         Name of a set at set at                                                                                          | hared<br>ID 0<br>185341<br>185340                          | Data Packager -<br>Name 3<br>HCPDevelopment1548<br>HCPAging1548                                                                     | Status C<br>Ready to add to My<br>Data Packages<br>Ready to add to My<br>Data Packages                                                                                                    | Size<br>0<br>31 G9<br>27 G8                                           | Created<br>Date 0<br>02/06/2021<br>02/05/2021                                           | miNDAR Last<br>Message 3                      | miNDAR<br>Status I                 | miNDAR Created<br>Date   | Downle     Type 1     Sharod     Packages     Sharod     Packages                                                                                                | Actions<br>Actions<br>Actions                                              |
| 49         UPDevAIFIEs         Repairs taxet on My<br>Data Services         2009         C003/3022         Services         Actions in<br>Provides           34         HC/Mprights:         Repairs taxet on My<br>Data Services         254         C0/32/3022         Services         Actions in<br>Provides         Actions in<br>Provides         Action Provides         Actions in<br>Provides                                                                                                    | hared<br>ID 0<br>185341<br>185340<br>185254                | Name 1<br>HCPDevelopment1560<br>HCPAging1569<br>HCPDevelopmentRec                                                                   | Status C<br>Ready to add to My<br>Data Packages<br>Ready to add to My<br>Data Packages<br>Ready to add to My<br>Data Packages                                                                               | Size<br>0<br>31 08<br>27 03<br>1669<br>08                             | Created<br>Date 0<br>02/05/2021<br>02/05/2021<br>02/03/2021                             | miNDAR Last<br>Message 8                      | miNDAR<br>Status 2                 | miNDAR Created<br>Date   | Downline     Type =     Sharod     Packages     Sharod     Packages     Sharod     Packages                                                                      | Actions -<br>Actions -<br>Actions -<br>Actions -                           |
| 34 HCPAgrigRec Ready to add to My 1742 02(03/2021 Shand Packages GS                                                                                                    | nared<br>185341<br>185340<br>185254<br>185256              | Name 1<br>HCPDevelopment25u0<br>HCPDevelopmentRec<br>HCPDevelopmentRec                                                              | Status C<br>Ready to add to My<br>Data Packages<br>Ready to add to My<br>Data Packages<br>Ready to add to My<br>Data Packages<br>Ready to add to My<br>Data Packages                                        | Size<br>0<br>31 08<br>27 08<br>1669<br>08<br>102<br>80                | Created<br>Date 0<br>02/96/2021<br>02/95/2023<br>02/93/2021<br>02/93/2021               | miNDAR Last<br>Message ÷                      | miNDAR<br>Status 2                 | miNDAR Created<br>Date 0 | Downte     Type :     Shared     Packages     Shared     Packages     Shared     Packages     Shared     Packages     Shared     Packages                        | Actions +<br>Actions +<br>Actions +<br>Actions +<br>Actions +              |
|                                                                                                    | ared<br>0 0<br>185341<br>185340<br>85254<br>85256<br>85249 | Data Packagel +<br>Name 3<br>HCPDevelopment1566<br>HCPDevelopmentRec<br>HCPDevelopmentRec<br>HCPDevelopmentRec<br>HCPDevelopmentRec | Status 3<br>Ready to add to My<br>Outa Packages<br>Ready to add to My<br>Data Packages<br>Ready to add to My<br>Data Packages<br>Ready to add to My<br>Data Packages<br>Ready to add to My<br>Data Packages | Size<br>0<br>31 G9<br>27 G8<br>1669<br>G8<br>102<br>KB<br>22789<br>G8 | Created<br>Date 0<br>02/06/2021<br>02/05/2021<br>02/03/2021<br>02/03/2021<br>02/03/2021 | miNDAR Last<br>Message 8                      | miNDAR<br>Status 2                 | mINDAR Created<br>Date 0 | Downt     Type :     Sharol     Packages     Sharol     Packages     Sharol     Packages     Sharol     Packages     Sharol     Packages     Sharol     Packages | Actions *<br>Actions *<br>Actions *<br>Actions *<br>Actions *<br>Actions * |

In the meantime, you can proceed with downloading and setting up the <u>Java Download Manager</u> or nda-tools for <u>downloading on the command line</u>.

#### **OPTION TWO**

**OPTION TWO** allows the user to select modalityand processing output-specific "HCP package" filters to access part of the released data by clicking the nested dropdown options under HCP-Aging or HCP-Development Release 2.0 Available Datasets. We refer to these selections as "HCP Packages" because these were curated from the HCP processing pipeline outputs by the data release team to cater to different users' analysis purposes.

Refer to the table below for descriptions of these filters with data sizes when applied for all release subjects with the specified data available.

#### On the HCP Aging & Development Featured

Datasets query page, under OPTION TWO, click

the triangles next to the data types to reveal all the subset options (pink arrow). Click the black "i" information buttons (blue arrow) to see a description of the subset package.

Select the checkboxes of the subsets of the data you are interested in and click the "Add to Workspace" button at the bottom of the page (cyan arrow).

Click on the Filter funnel icon at the top right (green arrow) showing the number of filters you added. This will show your Workspace, click "Submit to Filter Cart" at the bottom. It can take several minutes to update the Filter Cart at the top right.

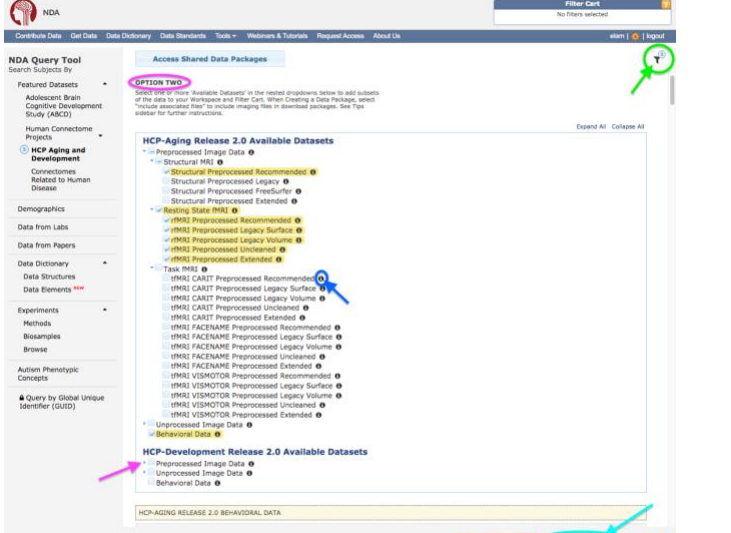

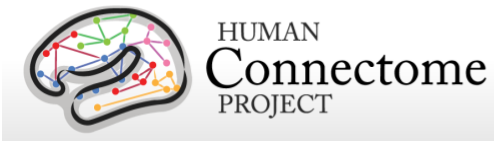

| Study      | HCP Package/OPTION 2 Filter                | Size<br>(All Subjects) | HCP Package Contents                                                                                                    |
|------------|--------------------------------------------|------------------------|----------------------------------------------------------------------------------------------------|
| HCA<br>HCD | Structural Preprocessed Recommended        | 521 GB<br>476 GB       | recommended starting point for structural analyses and contains files precisely<br>aligned across subjects using the MSMAII multi-modal surface registration                |
| HCA<br>HCD | Structural Preprocessed Legacy             | 526 GB<br>481 GB       | structural files coarsely aligned across subjects using the MSMSulc folding surface<br>registration                                                                         |
| HCA<br>HCD | Structural Preprocessed FreeSurfer         | 585 GB<br>541 GB       | actual outputs from the FreeSurferPipeline stage of the HCP Structural<br>Preprocessing, in FreeSurfer's native file formats and directory structure                        |
| HCA<br>HCD | Structural Preprocessed Extended           | 160 GB<br>147 GB       | additional files related to QC on structural preprocessing outputs and other extra files that may be useful to select users                                                 |
| HCA<br>HCD | rfMRI Preprocessed Recommended             | 991 GB<br>883 GB       | recommended starting point for rfMRI analyses and contains cleaned files precisely<br>aligned across subjects using the MSMAII multi-modal surface registration             |
| HCA<br>HCD | rfMRI Preprocessed Legacy Surface          | 989 GB<br>881 GB       | cleaned files coarsely aligned across subjects using the MSMSulc folding surface<br>registration, and hcp_fix_multi_run                                                     |
| HCA<br>HCD | rfMRI Preprocessed Legacy Volume           | 2.1 TB<br>2.0 TB       | cleaned rfMRI files poorly aligned across subjects using nonlinear volume registration                                                                                      |
| HCA<br>HCD | rfMRI Preprocessed Uncleaned               | 3.5 TB<br>2.4 TB       | uncleaned resting state data of all registration types for use in testing alternative data<br>cleanup strategies                                                            |
| HCA<br>HCD | rfMRI Preprocessed Extended                | 4.9 TB<br>5.1 TB       | additional files related to rfMRI data cleanup and other extra files that may be useful to select users                                                                     |
| HCA<br>HCD | tfMRI CARIT Preprocessed Recommended       | 82 GB<br>154 GB        | recommended starting point for CARIT tfMRI analyses and contains cleaned files<br>precisely aligned across subjects using the MSMAII multi-modal surface registration       |
| HCA<br>HCD | tfMRI CARIT Preprocessed Legacy Surface    | 82 GB<br>154 GB        | cleaned CARIT tfMRI files coarsely aligned across subjects using the MSMSulc<br>folding surface registration                                                                |
| HCA<br>HCD | tfMRI CARIT Preprocessed Legacy Volume     | 166 GB<br>328 GB       | cleaned CARIT tfMRI files poorly aligned across subjects using nonlinear volume<br>registration                                                                             |
| HCA<br>HCD | tfMRI CARIT Preprocessed Uncleaned         | 540 GB<br>1.0 TB       | uncleaned tfMRI CARIT data of all registration types for use in testing alternative data<br>cleanup strategies                                                              |
| HCA<br>HCD | tfMRI CARIT Preprocessed Extended          | 50 GB<br>93 GB         | additional CARIT tfMRI files related to data cleanup and other extra files that may be<br>useful to select users                                                            |
| HCA        | tfMRI FACENAME Preprocessed Recommended    | 93 GB                  | recommended starting point for FACENAME tfMRI analyses and contains cleaned<br>files precisely aligned across subjects using the MSMAII multi-modal surface<br>registration |
| HCA        | tfMRI FACENAME Preprocessed Legacy Surface | 93 GB                  | cleaned FACENAME tfMRI files coarsely aligned across subjects using the MSMSulc<br>folding surface registration                                                             |
| HCA        | tfMRI FACENAME Preprocessed Legacy Volume  | 189 GB                 | cleaned FACENAME tfMRI files poorly aligned across subjects using nonlinear<br>volume registration                                                                          |
| HCA        | tfMRI FACENAME Preprocessed Uncleaned      | 619 GB                 | uncleaned tfMRI FACENAME data of all registration types for use in testing<br>alternative data cleanup strategies                                                           |
| HCA        | tfMRI FACENAME Preprocessed Extended       | 50 GB                  | additional FACENAME tfMRI files related to data cleanup and other extra files that<br>may be useful to select users                                                         |
| HCA        | tfMRI VISMOTOR Preprocessed Recommended    | 56 GB                  | recommended starting point for VISMOTOR tfMRI analyses and contains cleaned<br>files precisely aligned across subjects using the MSMAII multi-modal surface<br>registration |
| HCA        | tfMRI VISMOTOR Preprocessed Legacy Surface | 56 GB                  | cleaned VISMOTOR tfMRI files coarsely aligned across subjects using the MSMSulc<br>folding surface registration                                                             |
| HCA        | tfMRI VISMOTOR Preprocessed Legacy Volume  | 109 GB                 | cleaned VISMOTOR tfMRI files poorly aligned across subjects using nonlinear<br>volume registration                                                                          |
| HCA        | tfMRI VISMOTOR Preprocessed Uncleaned      | 346 GB                 | uncleaned tfMRI VISMOTOR data of all registration types for use in testing alternative<br>data cleanup strategies                                                           |
| HCA        | tfMRI VISMOTOR Preprocessed Extended       | 50 GB                  | additional VISMOTOR tfMRI files related to data cleanup and other extra files that<br>may be useful to select users                                                         |
| HCD        | tfMRI EMOTION Preprocessed Recommended     | 55 GB                  | recommended starting point for EMOTION tfMRI analyses and contains cleaned files<br>precisely aligned across subjects using the MSMAII multi-modal surface registration     |
| HCD        | tfMRI EMOTION Preprocessed Legacy Surface  | 55 GB                  | cleaned EMOTION tfMRI files coarsely aligned across subjects using the MSMSulc folding surface registration                                                                 |
| HCD        | tfMRI EMOTION Preprocessed Legacy Volume   | 114 GB                 | cleaned EMOTION tfMRI files poorly aligned across subjects using nonlinear volume registration                                                                              |
| HCD        | tfMRI EMOTION Preprocessed Uncleaned       | 308 GB                 | uncleaned tfMRI EMOTION data of all registration types for use in testing alternative data cleanup strategies                                                               |
| HCD        | tfMRI EMOTION Preprocessed Extended        | 47 GB                  | additional EMOTION tfMRI files related to data cleanup and other extra files that may<br>be useful to select users                                                          |
| HCD        | tfMRI GUESSING Preprocessed Recommended    | 101 GB                 | recommended starting point for GUESSING tfMRI analyses and contains cleaned files<br>precisely aligned across subjects using the MSMAII multi-modal surface registration    |
| HCD        | tfMRI GUESSING Preprocessed Legacy Surface | 145 GB                 | cleaned GUESSING tfMRI files coarsely aligned across subjects using the MSMSulc<br>folding surface registration                                                             |

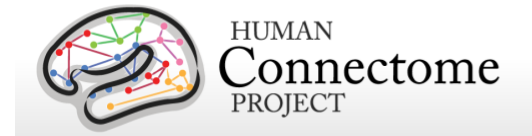

| Study      | HCP Package/OPTION 2 Filter               | Size<br>(All Subjects) | HCP Package Contents                                                                                                    |
|------------|-------------------------------------------|------------------------|----------------------------------------------------------------------------------------------------|
| HCD        | tfMRI GUESSING Preprocessed Legacy Volume | 309 GB                 | cleaned GUESSING tfMRI files poorly aligned across subjects using nonlinear volume<br>registration                                                  |
| HCD        | tfMRI GUESSING Preprocessed Uncleaned     | 651 GB                 | uncleaned tfMRI GUESSING data of all registration types for use in testing alternative<br>data cleanup strategies                                   |
| HCD        | tfMRI GUESSING Preprocessed Extended      | 94 GB                  | additional GUESSING tfMRI files related to data cleanup and other extra files that may<br>be useful to select users                                 |
| HCA<br>HCD | Structural Unprocessed                    | 194 GB<br>203 GB       | multi-echo MPRAGE (T1 weighted) and T2-SPACE (T2 weighted) scans (in NIFTI<br>format)                                                               |
| HCA<br>HCD | Diffusion Unprocessed                     | 528 GB<br>566 GB       | dMRI scans (in NIFTI format), bval, and bvec files for the two sets of diffusion<br>sensitizing directions ('dir98' and 'dir99')                    |
| HCA<br>HCD | Resting State rfMRI Unprocessed           | 1.3 TB<br>1.3 TB       | both pairs of resting state fMRI scans (in NIFTI format)                                                                                            |
| HCA<br>HCD | tfMRI CARIT Unprocessed                   | 237 GB<br>417 GB       | fMRI scans for the CARIT task (in NIFTI format; Go/NoGo Conditioned Approach<br>Response Inhibition Task)                                           |
| HCA        | tfMRI FACENAME Unprocessed                | 271 GB                 | fMRI scan for the FACENAME task (in NIFTI format; paired-associative memory task)                                                                   |
| HCA        | tfMRI VISMOTOR Unprocessed                | 154 GB                 | fMRI scan for the VISMOTOR task (in NIFTI format; simultaneous motor and visual<br>activation task)                                                 |
| HCD        | tfMRI EMOTION Unprocessed                 | 126 GB                 | fMRI scan for the EMOTION task (in NIFTI format; emotion and face-processing task)                                                                  |
| HCD        | tfMRI GUESSING Unprocessed                | 391 GB                 | fMRI scans for the GUESSING task (in NIFTI format; reward, punishment, anticipatory<br>reactivity task)                                             |
| HCA<br>HCD | ASL Unprocessed                           | 27 GB<br>27 GB         | mbPCASLhr scan (Arterial Spin Labeling in NIFTI format; multiband 2D EPI pseudo-<br>continuous arterial spin labeling with high spatial resolution) |
| HCA        | HiResHp Structural Unprocessed            | 10 GB                  | turbo-spin-echo high spatial resolution hippocampal structural scan (in NIFTI format)                                                               |

<u>Note:</u> The OPTION TWO subset package filters filter for data from <u>all</u> released subjects and are additive (if you make more than one selection), so total data sizes may become large. If you are interested in downloading one or a few subjects, see <u>Filtering by Subjects</u>.

When finished, click on "Create Data Package/Add to Study" (pink arrow) at the bottom of the Filter Cart. On the Data Packaging page, you'll see the data you selected listed in NDA Data Structure categories (mostly useful for Behavioral data, click on the "i" buttons to see a tabular preview of the data).

|                                                                                                    |                                                                                                    | Filter Cart<br>1 filter: 725 subjects<br>Edit Class Create Data Receiped Add Data to Study        |
|----------------------------------------------------------------------------------------------------|----------------------------------------------------------------------------------------------------|---------------------------------------------------------------------------------------------------|
| Contribute Data Get Data Dat                                                                       | a Dictionary Data Standards Tools - Webinars & Tutoriais Request Access About Us                                                                                                    | alam   👩   logou                                                                                  |
| Info: Featured Dataset fi<br>add data to an NDA Study<br>Assessment and Tabulato<br>NDA Query Tool | ther added. Once, your filter cart is complete click the "Create Data Package/Add D<br>ARCD, OAL, and ICP datasets are large and can take up to 30 minutes to add to t<br>I Imaging Data will take the longest.<br>Access Shared Data Packages                                                      | Jata to Study' button to create a data pacage or 3<br>he Filter Cart. ABCD Release 3.0 - Clinical |
| Featured Datasets  Adolescent Brain Cognitive Development Study (ABCD)                             | OPTION TWO<br>Service are or more "Available Detasets" in the nested drugdowne believe to add subsets<br>of the data is your conceptor and filter Car. When Chenny a Data Package, servic<br>social services and the service of the service of the service of the<br>social of further indexclores. | Empt Al Colore Al                                                                                 |
| Human Connectome<br>Projects •<br>HCP Aging and<br>Development                                     | HCP-Aging Release 2.0 Available Datasets    Proprocessed Image Data @                                                                                                    | Extension of Contract of                                                                          |

Click the "Create Data Package" button to create your custom package.

Enter a Package Name, <u>be sure to click the "Include associated data</u> <u>files" checkbox</u> (MRI data are considered associated data files), and "Exclude null columns" (pink arrows), so the behavioral data will not have extraneous columns for unused variables.

Click "Create Data Package". The process of creating the package will take several minutes and can be tracked from your Packages Dashboard, with "My Packages" selected at the top left. You may need to refresh the page to see the status change.

| Create Data Package                                                                                       | ×                                                           |
|----------------------------------------------------------------------------------------------------|-------------------------------------------------------------|
| Please name your data package an<br>below. Your data package name m<br>cannot include special characters. | nd select additional options<br>ust start with a letter and |
| Data Package Name<br>Include documentation<br>Include associated data files<br>Exclude null columns       | MyHCPAgingPkg                                               |
| c                                                                                                    | reate Data Package                                          |

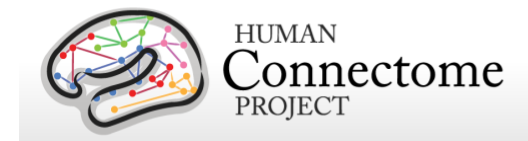

While you are waiting, follow the instructions below to download the Java Download Manager or command line download tools. You can also track package creation within the Java Download Manager GUI by clicking the Refresh Queue button until your package is listed as ready to download.

#### Filtering by Subjects

If you are interested in downloading subsets of data from one or a few subjects to limit data size, first download the HCPAgingImgManifestBeh or HCPDevImgManifestBeh shared package using the OPTION ONE instructions above. Choose desired subjects based on their behavioral data, completeness (see HCA2.0\_Completeness.csv and HCD2.0\_Completeness.csv), etc. and make a list of subjectkeys (GUIDs).

On the <u>HCP Aging & Development Featured</u> <u>Datasets query page</u>, first select filters for the <u>HCP package datasets</u> you are interested in, add them to the workspace, click on the Filter icon, and submit these filters to the filter cart (green arrow).

Click on "Query by Global Unique Identifier (GUID)" (pink arrow). Add your list of GUIDs and click "Check GUIDs". This will check to see if the GUIDs you have listed indeed have data in NDA.

Click on "Add to Workspace", and click on the Filter icon (pink arrow) and submit the GUID filter to the filter cart. Proceed with creating a package as above.

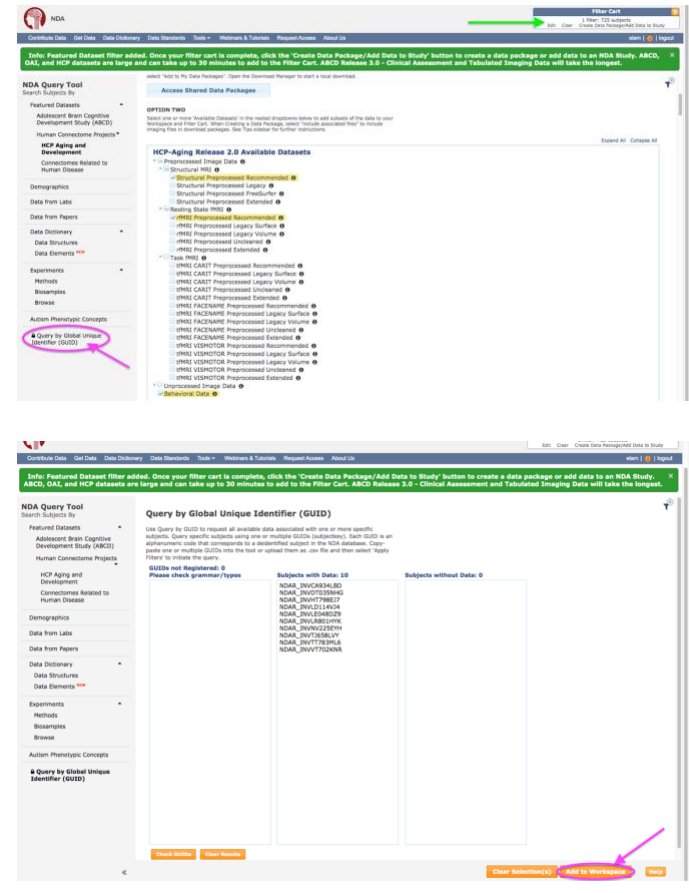

**Note of warning:** We found two bugs in testing the GUID filter tool that could affect the results you see using the tool (NDA has these in queue to fix in Spring 2021, we will update as the tool changes).

1) Order matters. Always add all other dataset filters before adding your GUID filter.

**2)** Extra data. Applying a GUID filter may grab extra data submitted for the subjects in your GUID list. You won't know this has happened until you download your data. Luckily, with the HCP-A and HCP-D data, this problem is limited, but if you have a lot of GUIDs in your list, the extra data adds up and may significantly add to your download size.

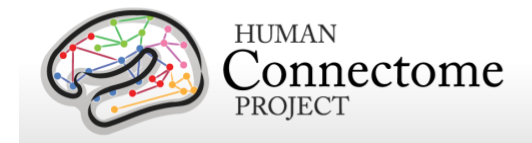

# Downloading with Java Download Manager

These instructions for downloading data assume the use of the currently available Java-based NDA Download Manager 5.1 (DM) GUI app. You may also download NDA data using the command line, see <u>Downloading via</u> <u>Command Line</u>. NDA does plan to retire the Java-based DM and some of the tools used for command line downloading in coming months, so we will be updating these instructions as changes occur.

**Note:** NDA is currently developing a new Electron-based Download Manager and new command line download tools and will be releasing a beta version soon. We have been alpha testing the Electron DM and providing NDA with our feedback, and <u>we currently cannot recommend using the Electron DM beta version for downloads</u>, due to its download speed (5-10x slower than the Java DM) and a bug that causes downloads over 1 GB to stall non-systematically.

From the Packages dashboard, click the Download Manager button to download the DownloadManager.jnlp Java web launch application. Click on the <u>Download Manager Instructions</u> button for operating system-specific instructions on setting up <u>Java 8</u>, which is required for the Download Manager to run. If you are using a Mac OS, you may need to set your System Preferences, Security & Privacy settings to allow the DownloadManager.jnlp file to open. You may need to add an exception for the https://nda.nih.gov URL in the JRE configuration to allow the application to run. If you have trouble with setting up Java 8 or running Download Manager on your system, contact the <u>NDA helpdesk</u> for assistance.

Open the DownloadManager.jnlp file from wherever you downloaded it. If prompted to update Java, DO NOT UPDATE to a newer version of Java (only Java 8 will work). Because the DM is a Java web launch application, part of the app will get downloaded every time you open it and you will get a prompt asking if you want to run the application. Click Run (pink arrow), and enter your NDA username and password when prompted.

A box warning that you are entering a government system, etc. will appear. Click Accept at the bottom.

The DM 5.1 window will open. Click Browse... (pink arrow) to select the directory in which you wish to download the data (make sure it has sufficient

space available for the package you're planning to download), click Choose. The directory and path you selected will show up in the Save to: field.

The list of "Files" should show all NDA packages that you have created using <u>OPTION TWO</u> or "Added to My Data Packages" in <u>OPTION ONE</u>.

If you just created or added a package and you don't see the

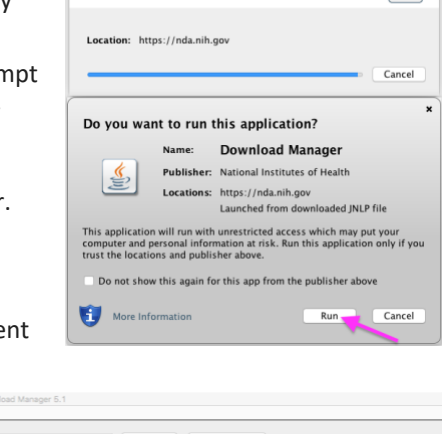

Downloading application.

| -  |     |                              |                       |                        |                    | Lienes  |          |    |              |
|----|-----|------------------------------|-----------------------|------------------------|--------------------|---------|----------|----|--------------|
| 15 |     |                              |                       |                        |                    |         |          |    |              |
|    | Id  | Description                  | Date 👻                | File Name              | Download Directory | Size    | Progress |    | Status       |
|    | 118 | IS842 HCPAgingImgManifestBeh | 02/19/2021 - 05:25 AM | HCPAgingImgManifestBeh |                    | 102.2   |          | 0% | Ready To Dow |
|    | 118 | IS841 HCPDevImgManifestBeh   | 02/19/2021 - 05:24 AM | HCPDevImgManifestBeh   |                    | 102.6   |          | 0% | Ready To Dow |
|    | 118 | IS756 HCPDevAllFiles         | 02/17/2021 - 04:08 AM | HCPDevAllFiles         |                    | 22.3 TB |          | 0% | Ready To Dow |
|    | 118 | IS755 HCPAgingAllFiles       | 02/17/2021 - 03:54 AM | HCPAgingAllFiles       |                    | 22.3 TB |          | 0% | Ready To Dow |
|    | 118 | IS754 HCPAgingImgManifestBeh | 02/17/2021 - 03:54 AM | HCPAgingImgManifestBeh |                    | 102.2   |          | 0% | Ready To Dow |
|    | 118 | 15753 HCPAgingRec            | 02/17/2021 - 03:49 AM | HCPAgingRec            |                    | 1.7 TB  |          | 0% | Ready To Dov |
|    | 118 | IS752 HCPDevelopment1Sub     | 02/17/2021 - 03:49 AM | HCPDevelopment1Sub     |                    | 31.6 GB |          | 0% | Ready To Dov |
|    | 118 | IS751 HCPDevImgManifestBeh   | 02/17/2021 - 03:30 AM | HCPDevImgManifestBeh   |                    | 102.6   |          | 0% | Ready To Dov |
|    | 118 | 5750 HCPDevelopmentRec       | 02/17/2021 - 03:25 AM | HCPDevelopmentRec      |                    | 1.6 TB  |          | 0% | Ready To Dov |
|    | 118 | IS697 HCDGuessExt            | 02/15/2021 - 07:11 PM | HCDGuessExt            |                    | 93.8 GB |          | 0% | Ready To Dov |
|    | 118 | 5696 HCDGuessUncl            | 02/15/2021 - 06:57 PM | HCDGuessUncl           |                    | 650.6   |          | 0% | Ready To Dov |
|    | 118 | 15695 HCDCaritLegSurf        | 02/15/2021 - 06:25 PM | HCDCaritLegSurf        |                    | 308.9   |          | 0% | Ready To Dov |
|    | 118 | 5694 HCDGuessLegSurf         | 02/15/2021 - 05:48 PM | HCDGuessLegSurf        |                    | 145.4   |          | 0% | Ready To Dov |
|    | 118 | 5693 HCDGuessRec             | 02/15/2021 - 05:41 PM | HCDGuessRec            |                    | 101.4   |          | 0% | Ready To Dov |
|    | 118 | 15692 HCDEmoExt              | 02/15/2021 - 05:37 PM | HCDEmoExt              |                    | 47.3 GB |          | 0% | Ready To Do  |
|    | 118 | IS691 HCDEmoUncl             | 02/15/2021 - 05:22 PM | HCDEmoUncl             |                    | 307.5   |          | 0% | Ready To Do  |
|    | 118 | 15689 HCDEmoLegVol           | 02/15/2021 - 04:59 PM | HCDEmoLegVol           |                    | 114.1   |          | 0% | Ready To Do  |
|    | 118 | 5688 HCDEmoLeoSurf           | 02/15/2021 - 04:47 PM | HCDEmol eqSurf         |                    | 55 GB   |          | 0% | Ready To Do  |
|    | 118 | IS687 HCDEmoRec              | 02/15/2021 - 04:32 PM | HCDEmoRec              |                    | 55.2 GB |          | 0% | Ready To Do  |
|    | 118 | 5700 HCPAPreprocessed        | 02/15/2021 - 04:30 PM | HCPAPreprocessed       |                    | 204.1   |          | 0% | Ready To Dow |
|    | 118 | 5685 HCDCaritExt             | 02/15/2021 - 04:08 PM | HCDCaritExt            |                    | 93.3 GB |          | 0% | Ready To Dow |
|    | 118 | 5683 HCDCaritUncl            | 02/15/2021 - 03:57 PM | HCDCaritUrcl           |                    | 1.013   |          | 0% | Ready To Dow |
|    | 118 | 5682 HCDCaritLegVol          | 02/15/2021 - 03:43 PM | HCDCaritLegVol         |                    | 327.5   |          | 0% | Ready To Dov |
|    | 118 | 5681 HCDCaritleoSurf         | 02/15/2021 = 03:32 PM | HCDCaritleoSurf        |                    | 153.6   |          | 0% | Ready To Dow |
|    | 118 | IS680 HCDCaritRec            | 02/15/2021 - 03:16 PM | HCDCaritRec            |                    | 153.8   |          | 0% | Ready To Dov |
|    | 110 | EE 70 HCDRactExt             | 02/15/2021 - 02:08 PM | HCDP ACTEVE            |                    | C 1 TP  |          | 0% | Ready To Dov |

( )

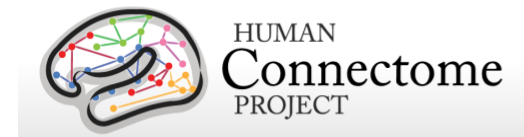

name of your package listed, click the Refresh Queue button (green arrow) until it appears with the status of "Ready to Download". Click the checkbox to the left of the package you wish to download and click the Start Downloads button (cyan arrow).

You will see the status change to "Downloading" and the progress of the download in the Progress column. You can stop the download, if you'd like, by clicking the "Stop Downloads" button.

If your internet connection is lost, the download will stop and the status will show "Download Incomplete". When you have reestablished your connection, click Start Downloads again and the download should restart.

If there's a problem with the download, the status will also show "Download Incomplete" but an errors.txt file will be written in the top level of your package directory structure. Send a message to the <u>NDA helpdesk</u> with that errors.txt file attached and the package ID#. In the meantime, retry adding the shared package to your packages or recreating your custom package as described in <u>Selecting Data for Download</u>. You also may try closing the Download Manager and relaunching it, then trying to restart the download with the Start Downloads button.

When you want to open the Download Manager again at a later time, open the Download Manager.jnlp file you originally downloaded and follow the prompts. If you click the Download Manager button in NDA, it will download a second copy of the file rather than launch the application.

#### **Download Speed**

We have tested downloading of shared packages and custom packages of the Lifespan Release 2.0 data with the Java-based NDA Download Manager 5.1, several alpha versions of the soon to be released Electron-based NDA Download Manager (including beta release candidate v0.1.29), and currently available NDA command line tools.

Download speeds depend on 1) the speed of the app itself, 2) RAM available on the computer you are running your download from, and 3) the internet speed of the connection between your download computer and the Amazon Web Services (AWS) location of the NDA's S3 buckets housing the HCP data.

For the Electron-based DM v0.1.29, the download time is complicated by a stalling bug that randomly stops the download and requires restarting of the app to restart (NDA is working to address this bug now). To be able to compare the performance of the apps *while they are actually downloading*, we have removed the inconsistent download stalls out of the DM v.0.1.29 download times.

On institutional high speed (10 Gbit) internet, on a OS with ample memory, you can expect download times similar to the following for the Lifespan Release 2.0 shared packages:

| Shared Package                     | Size               | Download Time (minutes/hours) to local OS                       |                                                                                                    |               |             |
|------------------------------------|--------------------|-----------------------------------------------------------------|----------------------------------------------------------------------------------------------------|---------------|-------------|
|                                    |                    | Java DM 5.1                                                     | Electron DM v0.1.29                                                                                           | downloadcmd   | (4 threads) |
|                                    |                    |                                                                 |                                                                                                    | Local storage | AWS EC2     |
| HCPAgingRec                        | 1.7 TB             | 20-22 h                                                         | 72-84 h (3-3.5 days)                                                                                          | ~17h          | 7.5 h       |
| HCPDevelopmentRec                  | 1.6 TB             | 18-20 h                                                         | 64-72 h (2.5-3 days)                                                                                          | ~16h          | 7.1 h       |
| HCPAging1Sub                       | 27 GB              | 16-20 min                                                       | ~70 min                                                                                                    | 16 min        | 7 min       |
| HCPDevelopment1Sub                 | 32 GB              | 18-22 min                                                       | ~80 min                                                                                                    | 18 min        | 8 min       |
| HCPAgingImgManifestBeh             | 102 kB             | 1-3 min                                                         | 3-5 min                                                                                                    | <1 min        | <1 min      |
| HCPDevImgManifestBeh               | 102 kB             | 1-3 min                                                         | 3-5 min                                                                                                    | <1 min        | <1 min      |
| HCPAgingAllFiles<br>HCPDevAllFiles | 22.8 TB<br>22.8 TB | DO NOT DOWNLOAD in their entirety (only option for Java DM 5.1) | Options exist for downloading individual<br>files, but loading these large packages is<br>not yet operational | Not tested    | Not tested  |

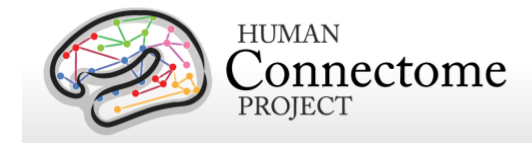

#### **Download Threshold**

The NDA imposes a <u>threshold of 20 TB on local downloads</u>/user over a 30-day rolling window. Java DM 5.1 on a local OS won't allow users to start single downloads over 20TB. An indication of your user downloads over the last 30 days is shown at the bottom of <u>your Data Packages page</u>. The Electron DM beta v0.1.29 also keeps track of your download threshold with a "Download Used" bar at the top of the UI. Note: The 20TB threshold does not apply to transfers to AWS IP addresses (EC2 instances).

# Downloading via the Command Line

These instructions for downloading data are a simplified version of more detailed instructions/troubleshooting tips (including checking if you have the right prerequisites and setting up your download environment on Linux/Mac/Windows OSs) on our wiki page: <u>How to get data from the NDA using command line tools</u>.

First, you need to find a terminal to a machine with a Linux/MacOS operating system that affords you permission to install software and has access to a filesystem location with enough storage space for the package you wish to download. From this terminal, install nda-tools as described on <a href="https://github.com/NDAR/nda-tools">https://github.com/NDAR/nda-tools</a> which require python2 or python3, for which you may need to setup a python virtual environment (see <a href="https://wiki.step4">wiki.step 4</a>), and installation of pip. Enter these commands in the terminal:

| > pip install nda-too           | <pre>ls # installs nda-tools from https://github.com/NDAR/nda-tools</pre>        |
|---------------------------------|----------------------------------------------------------------------------------|
| <pre>&gt; downloadcmdhelp</pre> | <pre># shows all the options available for the downloadcmd</pre>                 |
| > df -h                         | # find out how much space you have for downloading, and decide where to download |

Locate the ID of the package you want to download from your <u>Data Packages page</u>, with All packages selected. Here is the command to download shared package ID# #1185256 using 8 threads, naming the directory for download 'HCPDevImgManifestBeh' so that it matches the name of the shared package in the NDA. You may be asked to hit 'enter' a couple times if you don't have a token (this method doesn't require a token).

> downloadcmd -dp 1185256 -u <your NDA username> -p <your NDA password> -d HCPDevImgManifestBeh -wt 8

The download usually takes a minute to start, but since the -v (verbose) flag is added, you should start seeing messages about files being downloaded.

If nothing happens, it is likely due to changes that the NDA has made in downloadcmd or accessory tools. Look for updates on the NDAR repo pages (<u>https://github.com/NDAR</u>). The CCF will monitor NDA's updates and will update our instructions accordingly. If you get errors, first check for typos in the package number, your credentials, or the options used. Send your questions to NDA's helpdesk: <u>NDAHelp@mail.nih.gov</u> with your command (sans password) and the error you are seeing.

If you are successful in downloading the HCPDevImgManifestBeh or HCPAgingImgManifestBeh package, you will be able to use the datastructure\_manifest.txt file contained in these packages to find S3 links to download individual files or subsets of files (e.g. all files in the preprocessed recommended rfMRI HCP-style package) and/or

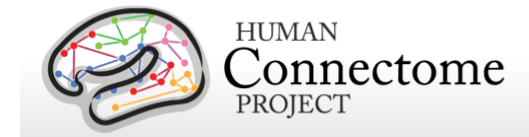

of subjects that you can use grep to "gather" as described in <u>Steps 7</u> and <u>8</u> of the <u>How to get data from the NDA</u> <u>using command line tools</u> wiki page.

Here's a sample command for downloading a subset of just the Preprocessed Structural Recommended HCP package for a subset of subjects (saved as the text file "PreprocStrucRecommendedSubjectSubsetS3s") created from a list of S3 links from the manifest:

```
> downloadcmd -t PreprocStrucRecommendedSubjectSubsetS3s -u <your username> -p <your password> - d
HCPDevImgManifestBehSUBSET -wt 8 -v
```

You can also just download a single file from the manifest as follows:

```
> downloadcmd s3://NDAR_Central_3/submission_33230/HCD0008117_V1_MR/T1w/T1w_acpc_dc_restore.nii.gz -u
<your username> -p <your password> -d HCPDevImgManifestBehSingleLink
```

Happy downloading and enjoy the data!

# **Cloud Options**

CCF and the NDA have been putting effort and making plans to support moving data analysis to the cloud *aiming to*: 1) minimize unnecessary data transferring and associated security issues, 2) lower data storage and analysis costs by centralizing a common repository. Currently, the only option available for data use on the cloud through NDA is to download the data as detailed above to an AWS Cloud EC2 instance on which you may setup your analysis tools. The CCF has experimented with this and is <u>creating wiki tutorials</u> to help our users to get started.

Using the AWS cloud for processing and especially storage can get quite costly over time. To mitigate the cost barrier, NDA has instituted the <u>NDA Computational Credits (CC) pilot program</u> to provide up to \$1000 in AWS credits for successful applicants to begin using the AWS Cloud for research that serves the mission of the NDA.

The NIH Office of Data Science Strategy has also recently funded a Data and Technology Advancement (DATA) Scholar based at NDA to lead the Cloud-Native High-Performance Computing for Bioinformatics with Complex Data project over the next 1-2 years with the goal of bringing image processing pipelines into NDA to facilitate computing in the cloud rather than downloading the data to a local server. The CCF is working with the DATA scholar to highlight existing gaps in the infrastructure and to prioritize tools to include in containerized pipelines that may be developed.

Stay tuned, this is a Work in Progress!